## **Unbilled Purchase Order Material Report**

This report will identify any material that is on a Purchase Order that was created from either a Sales Order or Contract Job but has not yet been billed. For example, if the Purchase Order was created from a Contract Job and either no Packing Slip has yet been created that contains the material found on the Purchase Order, or the Packing Slip has been created but has not been shipped/invoiced. The report will identify the same information for Purchase Orders that were created from a Sales Order. You are allowed to select a range of dates for which you want information and there is also a way to "override" items to keep them from showing up on this report.

## How it works:

- 1. Launch Software for Hardware and from the Logo screen click the *File* menu selection.
- 2. Click the *Reports* menu selection.
- 3. Select Unbilled Purchase Order Material.

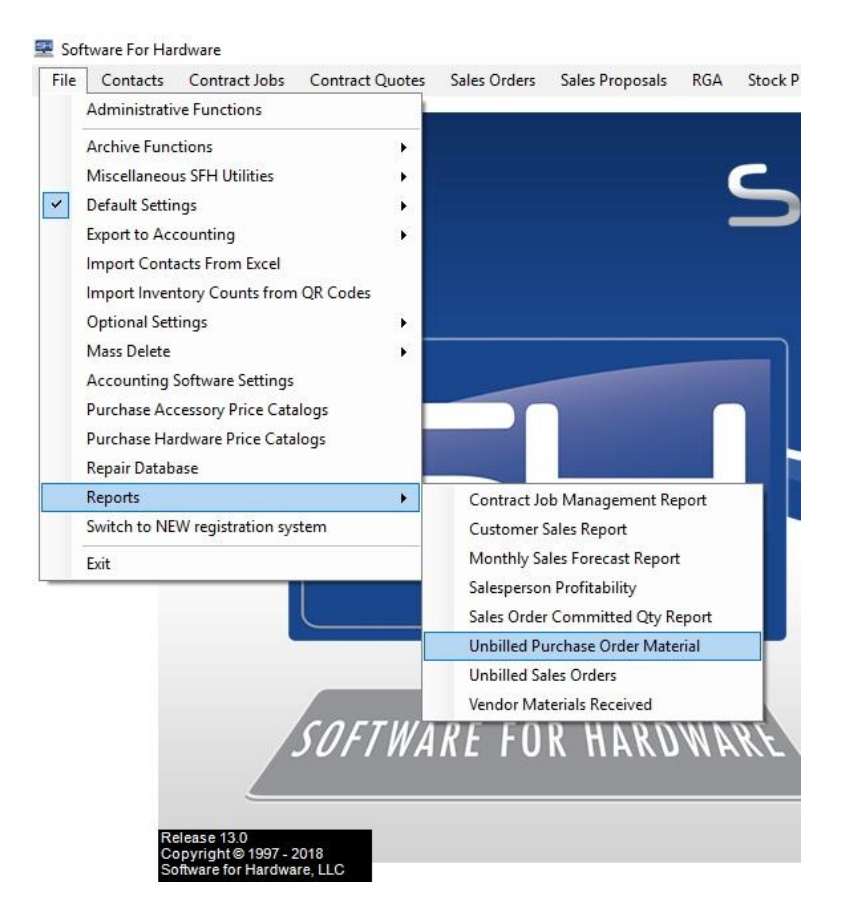

4. The Unbilled Purchase Order Material screen appears:

|                |                                                                                            |                               | <br> | 1 |
|----------------|--------------------------------------------------------------------------------------------|-------------------------------|------|---|
| Th<br>ha<br>sh | is process will show all Purchase of<br>ve been received but not billed pri-<br>own below. | Orders that<br>or to the date |      |   |
|                | Check Non Inventory Material O                                                             | nly                           |      |   |
|                | Begin Date End Da                                                                          | ite                           |      |   |
|                | 11/20/2019 11/20/2019                                                                      | •                             |      |   |
|                | Preview Purchase Orders                                                                    | Close                         |      |   |
|                |                                                                                            |                               |      |   |
|                |                                                                                            |                               |      |   |
|                |                                                                                            |                               |      |   |
|                |                                                                                            |                               |      |   |
|                |                                                                                            |                               |      |   |
|                |                                                                                            |                               |      |   |
|                |                                                                                            |                               |      |   |

- 5. From here you can enter a date range and select whether you want Non Inventory material only.
- 6. To run the report, click the *Preview Purchase Orders* button.
- 7. Below is a sample report:

| 11/20/2019 1:1<br>Page 1 of | 1            |                  | rchase Order Material<br>01/2019 and 11/20/2019 | Unbilled Pu<br>Between 01/ |          |             |
|-----------------------------|--------------|------------------|-------------------------------------------------|----------------------------|----------|-------------|
| Amount(\$'s                 | Salesperson  | Job/Order Number | Manufacturer/Vendor                             | Date Received              | Material | PO Number   |
| \$766.00                    | Bob Blobbish | 00AA0A           | Republic Builders Products -<br>McKenzie        | 05/14/2019                 |          | 00AA0APO01  |
| \$200.00                    | John Doe     | 04142017         | CECO Door Products                              | 09/19/2019                 |          | 14          |
| \$643.00                    | John Doe     | 04142017         | CECO Door Products                              | 08/08/2019                 |          | CECOBB01    |
| \$250.00                    | John Doe     | 04142017D        | ABC Pre-Hangers                                 | 04/17/2019                 |          | Prehung01   |
| \$520.00                    | John Doe     | 04142017D        | ABC Pre-Hangers                                 | 04/17/2019                 |          | Prehung01~1 |
| \$40.00                     | John Doe     | 04142017         | American Specialties, Inc.                      | 08/08/2019                 |          | ZPO2        |

8. To prevent items from showing up on the *Unbilled Purchase Order Material* report check the following box on the Purchase Order screen's General tab:

## Do not include in Unbilled Material Report